## Подключение Прямые платежи (инструкция для менеджеров)

Для Прямых платежей требуется версия обновления 1.10.0 или выше.

- 1. Если агент просит подключить банк/платежную систему, которой еще нет в списке, то в утилите по подключению ПС http: //paymentsystemmanager.otdev.net/SystemMethod?SystemTypeId=35 переходим во вкладку "Способы оплаты", выбираем из списка Direct и нажимаем "Добавить способ оплаты".
- 2. Заполняем поля следующим образом: Описание указываем описание платежа (например пишем "Перевод на PayPal"); Идентификатор способа оплаты - direct.название\_платежной\_системы/банка (например direct.PayPal, direct.sberbank);

Признак тестового режима - не задано

Остальные поля оставляем пустыми. Сохраняем.

3. Далее открываем Список аккаунтов у сайта, которому делаем подключение. Из списка Тип ПС выбираем Direct и нажимаем "Добавить аккаунт"

| Список клиентов 7       | ипы ПС             | Способы оплаты   | СГ   | аслонные описания<br>юсобов оплаты     | Валюты | Исто     | рия платеже |
|-------------------------|--------------------|------------------|------|----------------------------------------|--------|----------|-------------|
| Список акка             | аунто              | 3                |      |                                        |        |          |             |
| Клиент b480096a-87f5-4  | 99b-9f00           | 7f78baec7c (top- | 1    | Гип ПС                                 |        |          |             |
| test.otcommerce.com)    | Все платежные сист |                  |      |                                        |        |          |             |
| Добавить аккаунт        |                    |                  | ĺ    | Pelecard                               |        |          |             |
| Внутренний идентиф      | икатор             | Тип ПС           | Акти | KazKommertsBank<br>Yandex              |        |          |             |
| top-test.otcommerce.com | n                  | Direct           | ~    | Paytrail<br>WebMoney<br>IntellectMoney |        |          | дактироваті |
| Назад                   |                    |                  |      | Custom<br>Avangard<br>OiwiOsmp         |        |          |             |
| © 2019 - OT Commerce    |                    |                  |      | PrMoney<br>JamboPay<br>IPay88          |        |          |             |
|                         |                    |                  |      | YandexForm<br>GoldenPay<br>Mpesa       |        |          |             |
|                         |                    |                  |      | PaymentSense                           |        |          |             |
|                         |                    |                  |      | Klarna<br>Tinkoff                      |        |          |             |
|                         |                    |                  | -    | Direct                                 |        | <b>.</b> |             |

4. Открываем настройки Редактирования. Заполняем поля следующим образом: Внутренний идентификатор - обычно это название домена (например top-test.otcommerce.com);

ПС - ставим галочку;

Признак активного аккаунта для

Версия протокола - не задано; Используемая валюта - выбираем

ту, которую указал агент в заявке;

- 5. Далее нужно настроить способы оплаты на странице "Редактирование описаний для способов оплаты." Если нужного нам банка или платёжной системы нет, то заходим в "Способы оплаты", выбираем Direct и добавляем новый способ

|                                                                  |                          | Способы оплаты   | Шаблонные описания<br>способов оплаты |    |                                     | [vbmf2004@rambler.ru] |
|------------------------------------------------------------------|--------------------------|------------------|---------------------------------------|----|-------------------------------------|-----------------------|
| Способы о<br>Тип платежной сист<br>Direct<br>Добавить способ опл | ОПЛАТЬ<br><sup>емы</sup> | і для плат       | ежной систе                           | МЫ |                                     |                       |
| Идентификатор                                                    |                          | Описание         |                                       |    |                                     |                       |
| direct.sberbank                                                  |                          | Перевод на карту | Сбербанка                             |    | Редактировать   Подробнее   Удалить |                       |
| direct.kaspi                                                     |                          | Перевод на карту | Каспи                                 |    | Редактировать   Подробнее   Удалить |                       |
| direct.cash                                                      |                          | Оплата наличным  | и в офисе                             |    | Редактировать   Подробнее   Удалить |                       |
| direct.PayPal                                                    |                          | Перевод на РауРа | al                                    |    | Редактировать   Подробнее   Удалить |                       |
| © 2019 - OT Commerc                                              | e                        |                  |                                       |    |                                     |                       |

- Во все платежи одного "Вид платежа" надо писать одинаковый текст в "Описание вида платежа". 6. Также добавляем этот новый способ в "Список шаблонных описаний для способов оплаты"

7. И на странице Типы ПС выбираем Direct и Подробнее - Определение дополнительных параметров

|     | Список клиентов Типы ПС                                          | Способы оплаты          | Шаблонные описания<br>способов оплаты | Валюты | История платежей 👻 | [vb:nf2004@rambler.ru] |  |  |
|-----|------------------------------------------------------------------|-------------------------|---------------------------------------|--------|--------------------|------------------------|--|--|
|     | Подробная информация о платежной системе                         |                         |                                       |        |                    |                        |  |  |
|     | Идентификатор ПС                                                 | Direct                  |                                       |        |                    |                        |  |  |
|     | Название                                                         | Direct                  |                                       |        |                    |                        |  |  |
|     | Адрес службы поддержки<br>ПС                                     |                         |                                       |        |                    |                        |  |  |
|     | Доступные версии<br>протоколов (разделитель ',')                 |                         |                                       |        |                    |                        |  |  |
|     | Версия протокола по<br>умолчанию (если не задан<br>для аккаунта) |                         |                                       |        |                    |                        |  |  |
| × 1 | Метод отсылки данных                                             | GET                     |                                       |        |                    |                        |  |  |
|     | Адрес скрипта-обработчика<br>фонового режима                     |                         |                                       |        |                    |                        |  |  |
|     | Адрес скрипта-обработчика<br>хтмл-формы                          | https://paygate.otapi.r | net/Direct/Direct.aspx                |        |                    |                        |  |  |
|     | Адрес обработчика<br>уведомлений о статусе<br>платежей           |                         |                                       |        |                    |                        |  |  |
|     | Определение дополнительных параметры                             |                         |                                       |        |                    |                        |  |  |
|     | Редактировать   Назад к списку                                   |                         |                                       |        |                    |                        |  |  |

и далее добавляем вот эти два параметра: StartText.direct.название\_ПС и FinishText.direct.название\_ПС

| Определение дополнитель    | ных параметров                       |         |
|----------------------------|--------------------------------------|---------|
| Имя параметра *            |                                      |         |
| Описание параметра *       |                                      |         |
| Добавить                   |                                      |         |
| Имя параметра              | Описание                             |         |
| StartText.direct.sberbank  | Сообщение StartText sberbank         | Удалить |
| FinishText.direct.sberbank | Сообщение FinishText.direct.sberbank | Удалить |
| StartText.direct.kaspi     | Сообщение StartText.direct.kaspi     | Удалить |
| FinishText.direct.kaspi    | Сообщение FinishText.direct.kaspi    | Удалить |
| StartText.direct.cash      | Сообщение StartText.direct.cash      | Удалить |
| FinishText.direct.cash     | Сообщение FinishText.direct.cash     | Удалить |
| StartText.direct.PayPal    | Сообщение StartText.direct.PayPal    | Удалить |
| FinishText.direct.PayPal   | Сообщение FinishText.direct.PayPal   | Удалить |

• Чтобы добавить картинку (нужен именно формат png и лучше одинакового размера) к способу оплаты. Закачиваем картинку вот по этой инструкции Как закачать картинку для платежной системы.